## **Enrolment Appointment Guide for Booking**

Browse to https://bilboroughcollege.parentseveningsystem.co.uk/ (or use the link on the front page of the college website)

## Bookings will open on the Tuesday 11th August

| Your Details                                                                                                    |              |                      |                                                                | Step 1: Login                                                                                                    |
|----------------------------------------------------------------------------------------------------|--------------|----------------------|----------------------------------------------------------------|----------------------------------------------------------------------------------------------------|
| Title Eiset Name Surrame                                                                                                    |              | Surnama              | Fill out the information on Your Details then click the Log In |                                                                                                    |
| Mrs                                                                                                    |              | Jane                 | Abbot                                                          | button.                                                                                                    |
| Email                                                                                                    |              | Confirm Email        |                                                                | A confirmation of your appointments will be sent to the email                                                                                                    |
| iane.abbot@c                                                                                                    | amail.com    | iane abbot@gmail.com |                                                                | address you provide.                                                                                                    |
|                                                                                                    | ginamooni    | jane.abbot@gmail.com |                                                                | <b>NOTE</b> : The log in details are provided in your accompanying                                                                                                    |
| Student's De                                                                                                    | etails       |                      |                                                                | The Registration Class is the Student ID e.g. BII 0012345                                                                                                    |
| First Name                                                                                                    |              | Surname              | Registration Class                                             | You will only need to enter the first forename and surname                                                                                                    |
| Ben                                                                                                    |              | Abbot                | BIL00012345                                                    | of the student as detailed in your letter.                                                                                                    |
| Login                                                                                                    |              |                      |                                                                |                                                                                                    |
|                                                                                                    |              |                      |                                                                |                                                                                                    |
|                                                                                                    |              |                      |                                                                | Step 2: Select the Enrolment Day                                                                                                    |
| Parents' Evening                                                                                                    |              |                      |                                                                | Click on the date you wish to book an appointment.                                                                                                    |
| Please book a slot to complete your<br>enrolment at the college.<br>Thursday 20 <sup>th</sup> August<br>Open for bookings<br>Friday 21 <sup>st</sup> August<br>Open for bookings |              |                      |                                                                | Unable to make any of the dates listed – you must contact the college, either by telephone 0115 8515000 or email:admissions@bilborough.ac.uk to arrange an alternative appointment.                                                                                                    |
| I'm unable to attend                                                                                                    |              |                      |                                                                |                                                                                                    |
|                                                                                                    |              |                      |                                                                |                                                                                                    |
|                                                                                                    |              |                      |                                                                | Step 3 (Manual): Book Your Appointment                                                                                                    |
|                                                                                                    | Enroller O   | ne Enroller Two      | Enroller Three                                                 | Select the Manual option.                                                                                                    |
|                                                                                                    | Ben          | Ben                  | Ben                                                            | Click any of the green cells to make an appointment. Grey cells                                                                                                    |
|                                                                                                    | $\checkmark$ | 1                    | ~                                                              | are unavailable.                                                                                                    |
| 09:30<br>09:45                                                                                                    | +            | ✓                    | +                                                              | To change an appointment, delete the original by hovering over<br>the blue box and clicking <i>Delete</i> . Then choose an alternate                                                                                                    |
| 10:00                                                                                                    | +            |                      | +                                                              | day/time.                                                                                                    |
| 10:15                                                                                                    | +            |                      | +                                                              | Once you have finished booking your appointment, at the top of the page in the alert box, press <i>click here</i> to finish the booking process.                                                                                                    |
|                                                                                                    |              |                      |                                                                |                                                                                                    |
|                                                                                                    |              |                      |                                                                |                                                                                                    |
|                                                                                                    |              |                      |                                                                | Your booking now appears on the My Bookings page. An email<br>confirmation has been sent and you can also print your<br>appointment by pressing <i>Print</i> . Click <i>Subscribe to Calendar</i> to<br>add these and any future bookings to your calendar.<br>To change your appointments, click on <i>Amend Bookings</i> . |

If you have any questions or need help making an appointment, please email: jane.taylor@bilborough.ac.uk